ラインズeライブラリアドバンス One Point Lesson 3 朝学習でドリル! 課題出題機能で事前準備

クラスや設定したグループに課題を出題すること ができます。朝学習や昼学習などで同じ教材を 使って一斉に学習するときにお役立てください。

学習指示メニュー

② [課題の設定] → [課題追加] を選択します。

👩 グループの管理

課題設定状況 全ての課題一覧

対象 🔶

クラス選択 期間: 2018

※学習中の課題は削除できませ 提出 状況 
→ 出題日

● 一斉授業の設定

課題の設定

課題追加

学年:中学2年 学年/グループ クラス:3組

## 1 課題を設定する画面の開き方

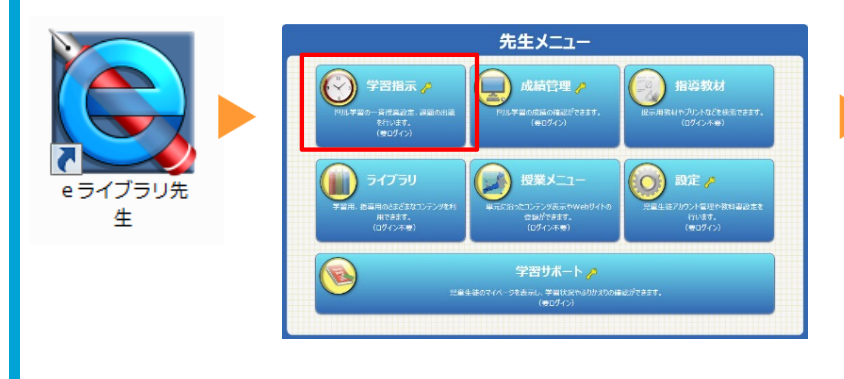

① 先生メニューにログインし、 [学習指示] を選択します。

2 教材を選ぶ方法

| す目前示へ     3日 一 町へ     課 題 設 定       対象:     ・・クラス全体<br>中学2年     学年選択     3組     クラス選択       ・グリループ | 1.学年/組を設定 |                                                                                                    |
|----------------------------------------------------------------------------------------------------|-----------|----------------------------------------------------------------------------------------------------|
| 課題名称 : 2018/7/13 朝学習                                                                               |           | <sup>中学2年</sup><br><sup>東元名: </sup> 迎立方程式 逆立方 できます。                                                                                                    |
| 提出瞭照:     2018/07/13     1     2.朝       学習数材:     2.朝     単元     *       3.朝学習の実施日を選択             |           | <ul> <li>★ ドリルなお</li> <li>チェックボックスをクリックするとその数材が選択できます。数材名をクリックすると問題内容が確認できます。</li> <li>全て選択</li> <li>ローサ24 数学 連立方程式の利用(1)</li> <li>ローサ24 数学 連立方程式の利用(2)</li> <li>ローサ24 数学 連立方程式の利用(速さ)</li> <li>ローサ24 数学 連立方程式の利用(速さ)</li> <li>ローサ24 数学 連立方程式の利用(急)</li> <li>4.単元を選択し、教材を選択<br/>※こちらは教材選択画面です。</li> </ul> |
| <ul> <li>学習レベル : ・・・・・・・・・・・・・・・・・・・・・・・・・・・・・・・・・・・</li></ul>                                     |           | <ul> <li>ローサ24 数学 連立方程式の利用(整数)</li> <li>ローサ24 数学 連立方程式の利用(体表)</li> <li>ローサ24 数学 連立方程式の利用(仕事)</li> <li>5. [追加する]を選択</li> </ul>                                                                                                    |

① [課題設定] 画面が開くので、設定を行います。

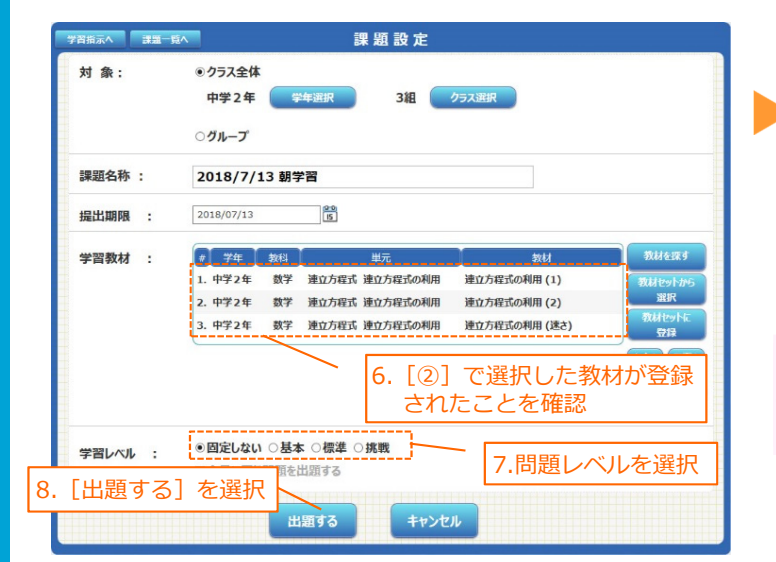

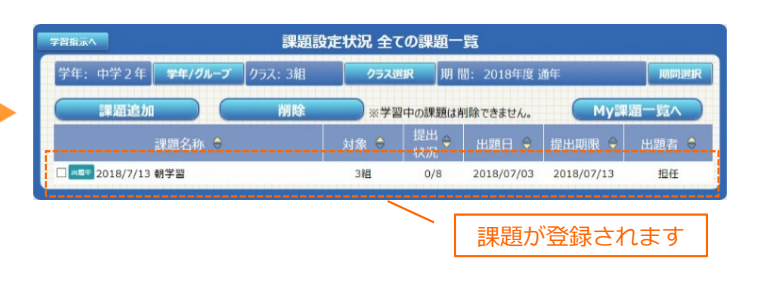

② 朝学習で学習する「単元名」と「ドリル教材]

を選択します。

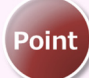

事前に1週間分の教材を登録することで、朝学習 の準備が簡単にでき、スムーズに運用できます。